# SHEATHING and PANELING LAYOUTS – Paneling Configuration

Modified on: Sat, 9 Jan, 2021 at 6:08 PM

## **Paneling Configuration**

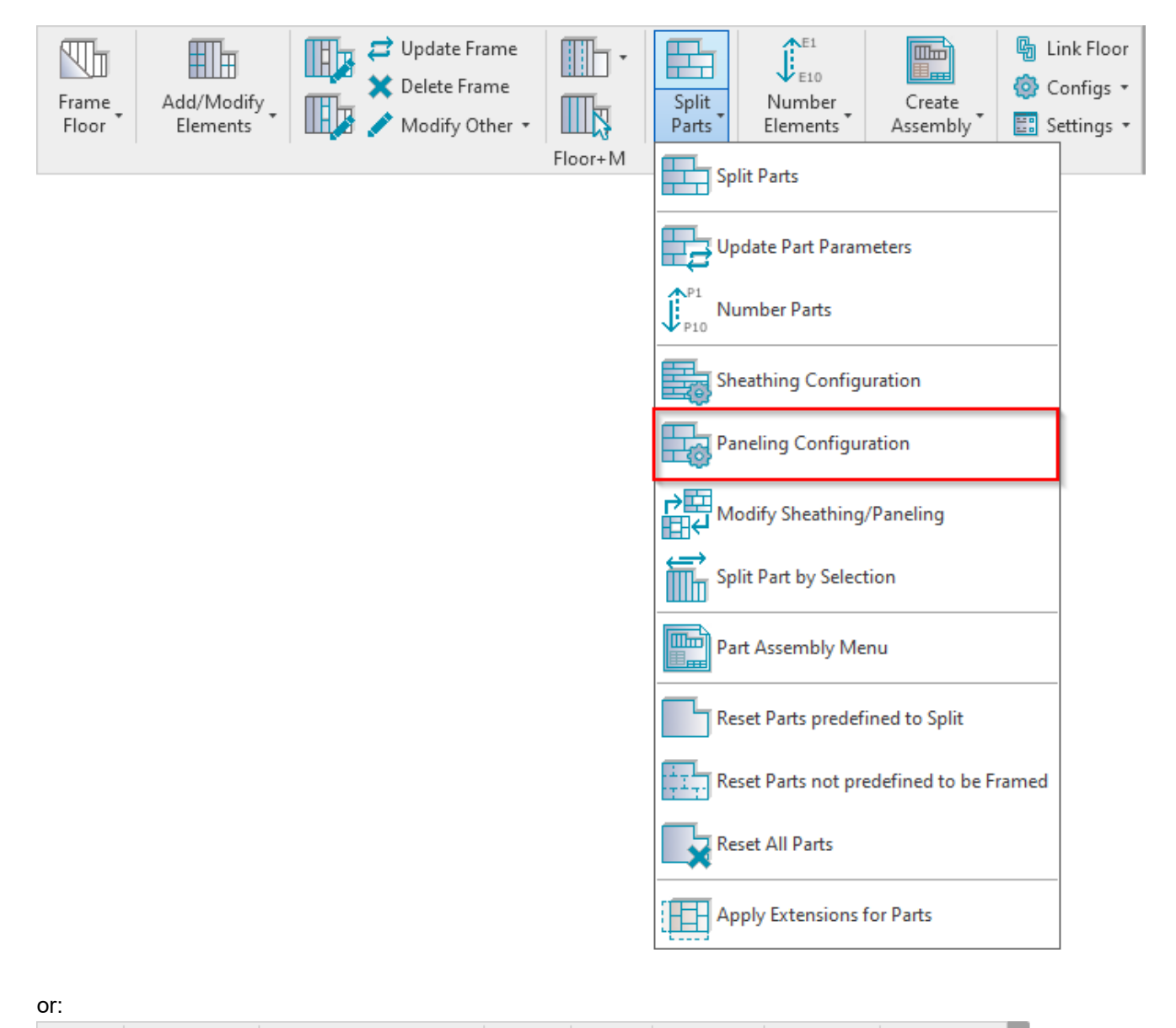

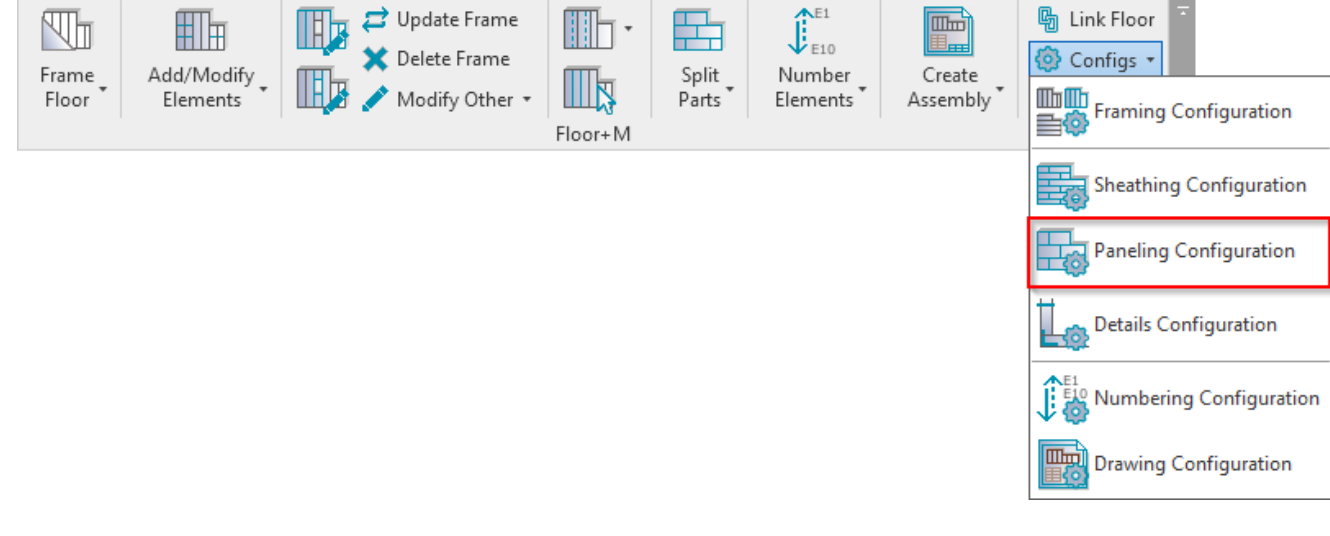

Paneling Configuration – allows you to configure and save settings for the paneling layouts. These settings can be saved and linked with floor layer using Link Floor.

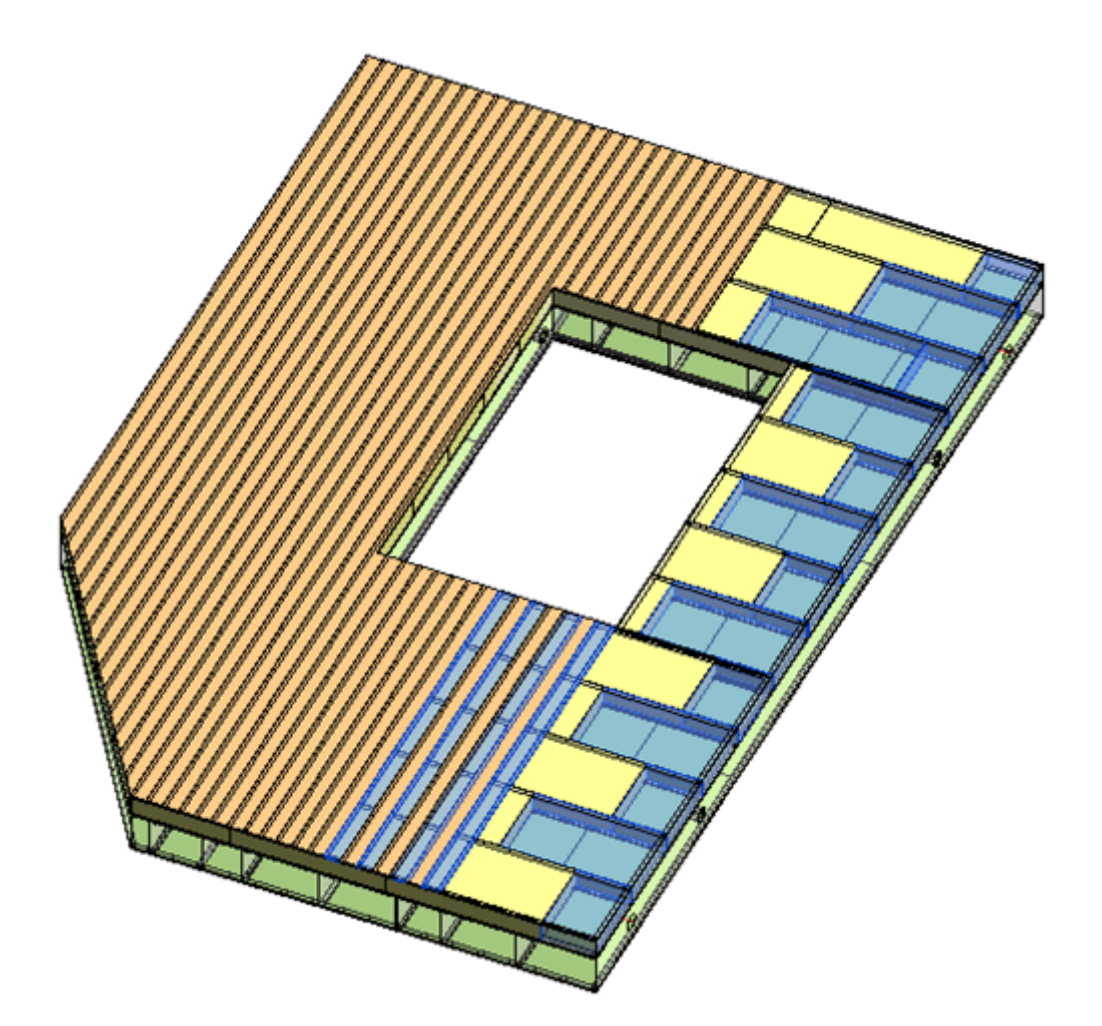

Using Paneling Configuration you can predefine insulation and paneling setting for your Revit project.

Insulation or panels are created using Revit Parts. In order to see the panels or insulation, you have to select Show Parts or Show Both in View Properties  $\rightarrow$  Parts Visibility.

| Properties                    | ×                |
|-------------------------------|------------------|
| 3D View                       | -                |
| 3D View: {3D}                 | ✓ Call Edit Type |
| Graphics                      | \$               |
| View Scale                    | 3/8" = 1'-0"     |
| Scale Value 1:                | 32               |
| Detail Level                  | Medium           |
| Parts Visibility              | Show Both        |
| Visibility/Graphics Overrides | Show Parts       |
| Graphic Display Options       | Show Original    |
| Discipline                    | Show Both        |

These settings can be saved and linked with floor layer using Link Floor.

#### SHEATHING and PANELING LAYOUTS - Paneling Configuration : AGACAD

| R Link Floor                           |                                                                                   |           |               |                       |               |                     |            |             |          | -                                         |                     |
|----------------------------------------|-----------------------------------------------------------------------------------|-----------|---------------|-----------------------|---------------|---------------------|------------|-------------|----------|-------------------------------------------|---------------------|
| Floor : Floor 150+20SH+20FI-45B-20SH   | Family:                                                                           | Floor     |               |                       |               |                     |            |             |          |                                           |                     |
| Floor : Floor 200                      | Type:         Floor 200+18SH+35FI-458-18SH           Total thickness:         315 |           |               |                       |               |                     |            |             |          |                                           |                     |
| Floor : Floor 200 wiith Simson Hangers | Layers                                                                            |           |               |                       |               | EXTERIC             | OR SIDE    |             |          |                                           |                     |
|                                        |                                                                                   | Thickness | Framing Layer | Framing Configuration | Configuration | Frame               | Frame Part | Split Parts | Split by | Sheathing/Paneling Configuration          | Exclude Parts       |
| Floor : Floor 200 wo Details           | oring                                                                             | 35 mm     | Flooring *    | M_Floor Flooring ×    | Fixed ×       |                     | ~          | ~           |          | Panel v                                   |                     |
| Eleor - Eleor 200+185H+35EL45B-185H    | eathing - plywoc                                                                  | 18 mm     | Sheathing *   | None V                | Fixed *       |                     |            | ✓           |          | Floor Frame - 1 Top & 1 Bottom Layers 💙   |                     |
|                                        | ıd Layer                                                                          | 200 mm    | Frame Y       | M_Floor Wood Frame 💉  | Fixed Y       | <ul><li>✓</li></ul> |            |             | ✓        | None *                                    | <ul><li>✓</li></ul> |
| Foundation Slab : Foundation Slab 1    | id Layer                                                                          | 45 mm     | Batten ×      | M_Floor Batten ×      | Fixed ~       | ✓                   |            |             | ✓        | None                                      | ✓                   |
|                                        | thing, Chipboar                                                                   | 18 mm     | Sheathing *   | None 🗸                | Fixed ~       |                     |            | ✓           |          | Floor Frame - 1 Top & 1 Bottom Layers 🛛 👻 |                     |
| Roof Soffit : Generic - 300mm          |                                                                                   |           |               |                       |               |                     |            |             |          |                                           |                     |
| ~                                      | <                                                                                 |           |               |                       |               |                     |            |             |          |                                           | >                   |
|                                        | ·                                                                                 |           |               |                       |               |                     |            |             |          | Cancel                                    | OK                  |

| R Floor+M. Paneling Configuration |                          |           |        |       |   |          |       | -    |      | ×   |
|-----------------------------------|--------------------------|-----------|--------|-------|---|----------|-------|------|------|-----|
| Configuration : Panel             | <ul> <li>Save</li> </ul> | Duplicate | Rename | Delet | e |          |       |      |      |     |
| Paneling Dimensions               | Paneling Dime            | nsions    |        |       |   |          |       |      |      |     |
|                                   | Vertical ——              |           |        |       |   | Horizont | al    | <br> |      |     |
|                                   | Width 600                | -         |        |       |   | Width    | 150   |      |      |     |
| Paneling Layout                   | Length 180               | 0         |        |       |   | Length   | 10000 |      |      |     |
|                                   | Preview —                |           |        |       |   |          |       |      |      |     |
| Division Profile                  |                          |           |        |       |   |          |       |      |      |     |
|                                   |                          |           |        |       |   |          |       |      |      |     |
| ~                                 |                          |           |        |       |   |          |       |      |      |     |
| Mark Settings                     |                          |           |        |       |   |          |       |      |      |     |
|                                   |                          |           |        |       |   |          |       |      |      |     |
| Opening                           |                          |           |        |       |   |          |       |      |      |     |
|                                   |                          |           |        |       |   |          |       |      |      |     |
|                                   |                          |           |        |       |   |          |       |      |      |     |
| End Connection                    |                          |           |        |       |   |          |       |      |      |     |
|                                   |                          | 1         |        |       |   |          |       |      |      | I   |
|                                   |                          |           |        |       |   |          |       | 014  |      | _   |
|                                   |                          |           |        |       |   |          |       | ОК   | Cano | :el |

## **Paneling Dimensions**

| Paneling Dimensions | Paneling Dimensions |                                       |
|---------------------|---------------------|---------------------------------------|
|                     | Vertical            | Horizontal                            |
|                     | Width 600           | Width 150                             |
| ~ Paneling Layout   | Length 1800         | Length 10000                          |
|                     | C Preview           |                                       |
|                     |                     |                                       |
| ~ Division Profile  |                     |                                       |
|                     |                     |                                       |
|                     |                     |                                       |
| ~ Mark Settings     |                     |                                       |
|                     |                     |                                       |
|                     |                     |                                       |
| Opening             |                     |                                       |
|                     |                     |                                       |
|                     |                     |                                       |
| End Connection      |                     |                                       |
|                     |                     |                                       |
|                     |                     | · · · · · · · · · · · · · · · · · · · |

**Paneling Dimensions** – predefine vertical and horizontal paneling sizes (Width and Length).

### **Paneling Layout**

| Paneling Dimensions | Paneling Layout Special Layout                    |                                               |
|---------------------|---------------------------------------------------|-----------------------------------------------|
|                     | Paneling Layout                                   |                                               |
|                     | Parallel to Stud/Joist                            | Perpendicular to Stud/Joist                   |
| A Paneling Layout   | Build in Place                                    |                                               |
|                     | Bottom/Base Extension 0 Apply Horizontally        | Top/End Extension 0 Apply                     |
| ~                   | Sloped Bottom/Base Extension 0 Apply Horizontally | Sloped Top/End Extension 0 Apply              |
| ~ Division Profile  | Division Horizontal Offset 0                      | Division Vertical Offset 50                   |
|                     | Placement Direction From Start v                  | Second Row Overlap Distance 0                 |
|                     | Vertical Elements Cut Panels                      | Horizontal Elements Cut Panels                |
| ~ Mark Settings     | Add First Split Line                              | Add Last Split Line                           |
|                     | Align with Studs/Joists                           | Always Try to Merge Parts None Y              |
| ~                   | Allow to Split on Second King/Joist 🔽             | Including Parts with Different Edges          |
| Opening             | Vertical Split by "Split Part"                    |                                               |
|                     | Vertical Split Limits Throughout V                | Vertical Split On Opening Side Opening Side v |
|                     | Horizontal Split by "Split Part"                  | Minimal Width of Opening for Split 0          |
| End Connection      | Split by "Split Part Priority"                    | Horizontal Split On Opening Side              |
|                     | Split by "Part Division Profile" (beta)           | Split by Steeped Top Ridge                    |
|                     | Complete Sheets in First Row 🗹                    | Split by Steeped Bottom Ridge                 |

Paneling Layout - predefine settings for creating the paneling.

**Read more about every feature here** >> (https://agacad.freshdesk.com/support/solutions/articles/44002140223sheathing-and-paneling-layouts-%E2%80%93-paneling-configuration-%E2%80%93-paneling-layout)

# Special Layout

SHEATHING and PANELING LAYOUTS - Paneling Configuration : AGACAD

| Paneling Dimensions | Paneling Layout Special Layout                                |   |
|---------------------|---------------------------------------------------------------|---|
|                     | C Split Settings                                              |   |
|                     | Enable Special Layout 🔽                                       |   |
|                     | Split Type Split by side of openings ~                        |   |
| Paneling Layout     | 'Following Split Function - 'Split by Parameter - by Priority | J |
| ~~                  | Split by Openings                                             | ן |
| Division Profile    | Window                                                        |   |
|                     | Minimal Distance from Window 0                                |   |
|                     | Minimum Window Width 0                                        |   |
| • Mark Settings     | Door                                                          |   |
| Mark Settings       | Minimal Distance from Door 0                                  |   |
|                     | Minimum Door Width 0                                          |   |
|                     | Generic Openings                                              |   |
| Opening             | Minimal Distance from Generic Opening 0                       |   |
|                     | Minimum Generic Opening Width 0                               |   |
|                     | System Openings                                               |   |
| End Connection      | Minimal Distance from System Opening 0                        |   |
|                     | Minimum System Opening Width 0                                |   |
|                     | Fit opening in complete split segment                         |   |

**Special Layout** – place for applying special layout that can't be defined with regular **Paneling Dimensions**. To enable all possible options switch on **Enable Special Layout**.

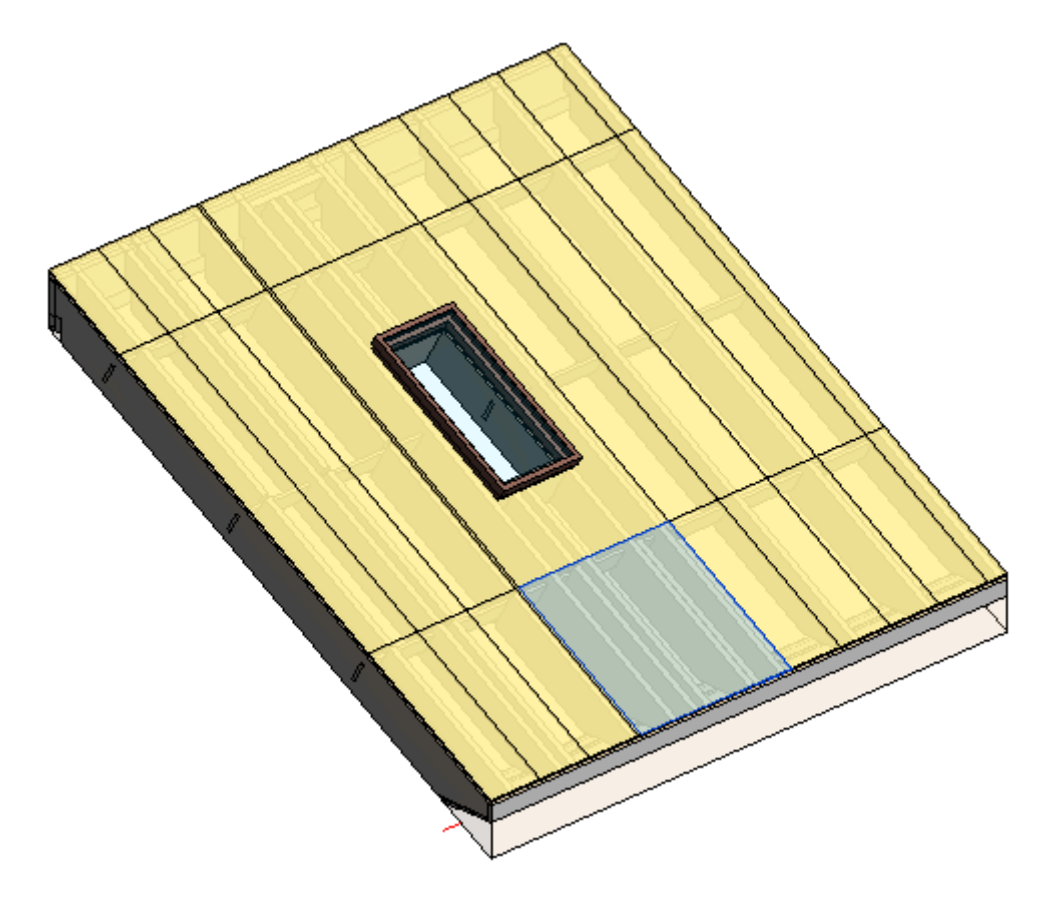

**Split Type** – all possible layout rule.

# **Division Profile**

| Paneling Dimensions | Paneling Layout                                                                                              |
|---------------------|----------------------------------------------------------------------------------------------------|
|                     |                                                                                                    |
| Paneling Layout     | Vertical Gap       0.3         Vertical Division Profile       None ~         Vertical Profile Edge Mirrored |
| Division Profile    | Horizontal Gap 0.4                                                                                           |
|                     | Horizontal Division Profile Notch: Notch ~                                                                   |
| ~                   | Horizontal Profile Edge Mirrored                                                                             |
| Mark Settings       | Horizontal Profile Along Flip                                                                                |
|                     | Preview                                                                                                    |
| Opening             |                                                                                                    |
| End Connection      |                                                                                                    |

**Horizontal/Vertical Gap** – specifies the distance between divided horizontal and vertical parts. The default value is 0, which results in no gap.

Note that if Always Try to Merge Parts is ticked ON, Gap will not be applicable.

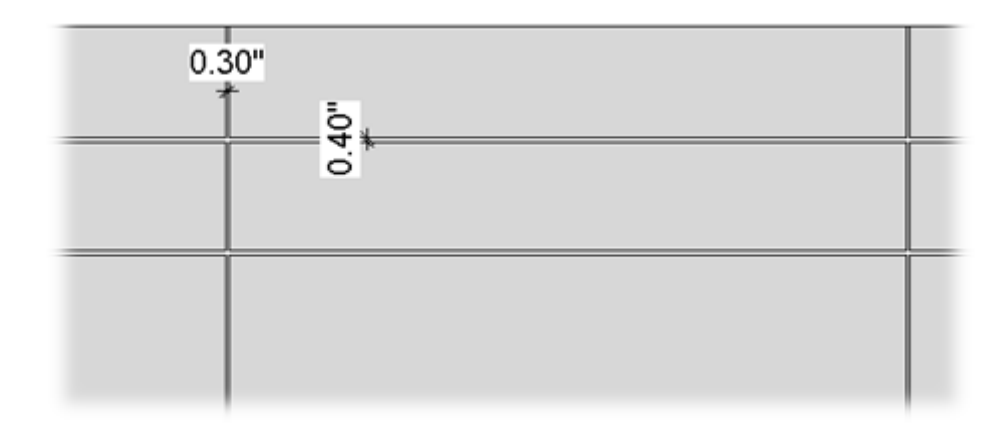

Paneling Layout

| Vertical Gap                     | 0.3              |
|----------------------------------|------------------|
| Vertical Division Profile        | None V           |
| Vertical Profile Edge Mirrored   |                  |
| Vertical Profile Along Flip      |                  |
| Horizontal Gap                   | 0.4              |
| Horizontal Division Profile      | M_Notch: Notch ~ |
| Horizontal Profile Edge Mirrored | d 🗌              |
| Horizontal Profile Along Flip    |                  |

**Horizontal/Vertical Division Profile** – apply the pre-loaded profile you select from the drop-down list to part edges along dividers. The default value is None.

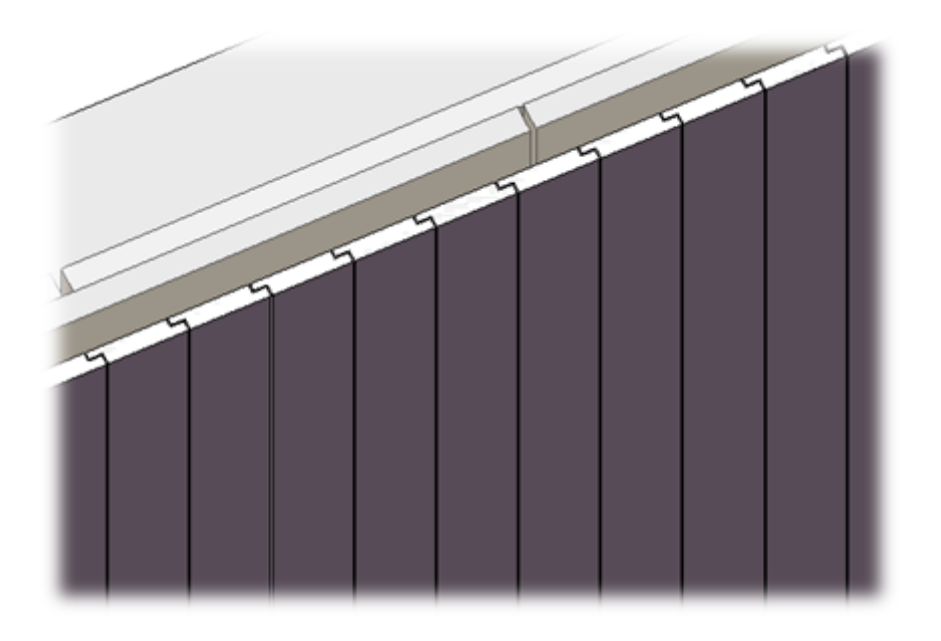

| Pa | neling Layout                    |                  |
|----|----------------------------------|------------------|
| ٢  |                                  |                  |
|    | Vertical Gap                     | 0.3              |
|    | Vertical Division Profile        | None ~           |
|    | Vertical Profile Edge Mirrored   |                  |
|    | Vertical Profile Along Flip      |                  |
| -  | Horizontal Gap                   | 0.4              |
|    | Horizontal Division Profile      | M_Notch: Notch ~ |
|    | Horizontal Profile Edge Mirrored |                  |
|    | Horizontal Profile Along Flip    |                  |

Horizontal/Vertical Profile Edge Mirrored – specify how the profiles on the other side of a divider gap will be oriented.

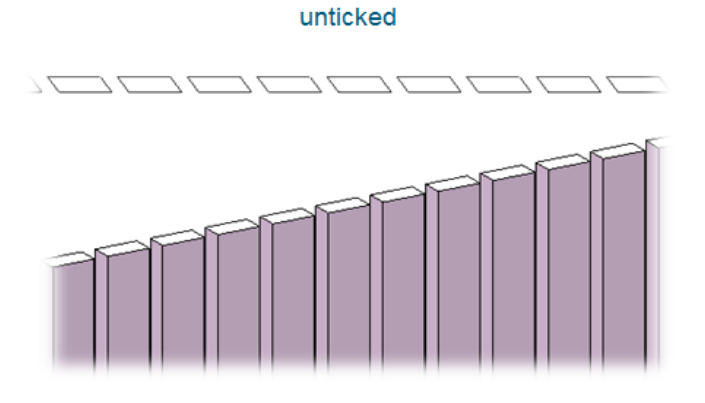

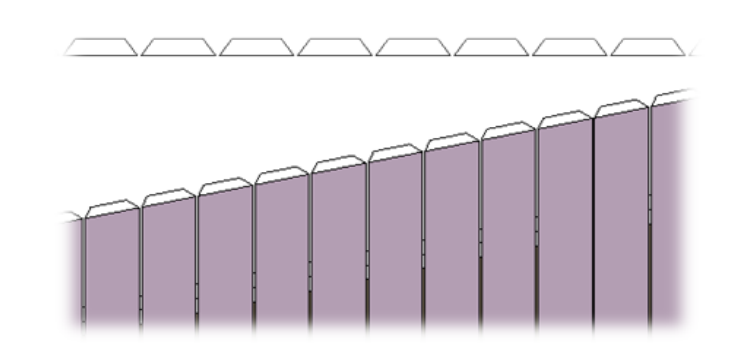

ticked

**Mark Settings** 

| Paneling Dimensions | Mark Settings                    |
|---------------------|----------------------------------|
|                     | Mark Settings                    |
|                     | Framing Member Panel             |
| Paneling Layout     | Framing Member Description Panel |
|                     | Framing Member Type Panel        |
| ~~                  | Framing Member Mark PNL          |
| Division Profile    | Framing Configuration            |
|                     | Part Detail Configuration        |
|                     | CNC Configuration                |
| Mark Settings       | Preview                          |
|                     |                                  |
| 4                   |                                  |
| Opening             |                                  |
|                     |                                  |
|                     |                                  |
| End Connection      |                                  |
|                     |                                  |
|                     |                                  |

**Mark Settings** – predefine default values for these parameters. The parameters can be later used in schedules and tags.

|     | ∧ Properties               |                                        | >           | ×   |
|-----|----------------------------|----------------------------------------|-------------|-----|
|     | R                          |                                        |             |     |
|     | Parts (1)                  | ~                                      | 🗟 Edit Type |     |
|     | Identity Data              |                                        | * ^         |     |
|     | Image                      |                                        |             |     |
|     | Comments                   | ************************************** |             |     |
|     | Mark                       | 0                                      |             |     |
| 3   | Framing Member             | Panel                                  |             |     |
|     | Framing Member Type        | Panel                                  |             |     |
| 13/ | Framing                    | Floor                                  |             |     |
|     | Framing Member Description | Panel                                  |             |     |
|     | FM SortMark                | PNL - 6                                |             | i l |
|     | Framing Layer              | Paneling                               |             |     |
|     | Framing Member Mark        | PNL                                    |             |     |
|     | FM HostMemberSortMark      |                                        |             |     |
|     | Framing Member Mass        |                                        |             |     |
|     | Framing Member Volume      | 46.92 CF                               |             |     |

**Part Detail Configuration** and **Framing Configuration** – you can predefine default configurations to be added to every part.

Detail configuration comes from <u>Smart Details (http://www.aga-cad.com/products/bim-solutions/smart-details)</u>. Smart **Details** can instantly add any number of face-specific intelligent details – which adapt to host-element changes – throughout BIM models.

## Opening

| Paneling Dimensions | Opening                                                                                           |
|---------------------|---------------------------------------------------------------------------------------------------|
|                     | Opening                                                                                           |
| Paneling Layout     | *Additional Offset from Framing Configuration<br>Bottom Offset 1<br>Top Offset 1<br>Left Offset 1 |
| Division Profile    | Right Offset                                                                                      |
| Mark Settings       |                                                                                                   |
| Opening             |                                                                                                   |
| End Connection      |                                                                                                   |

**Opening** – predefine top, bottom, left, and right paneling offsets from the opening.

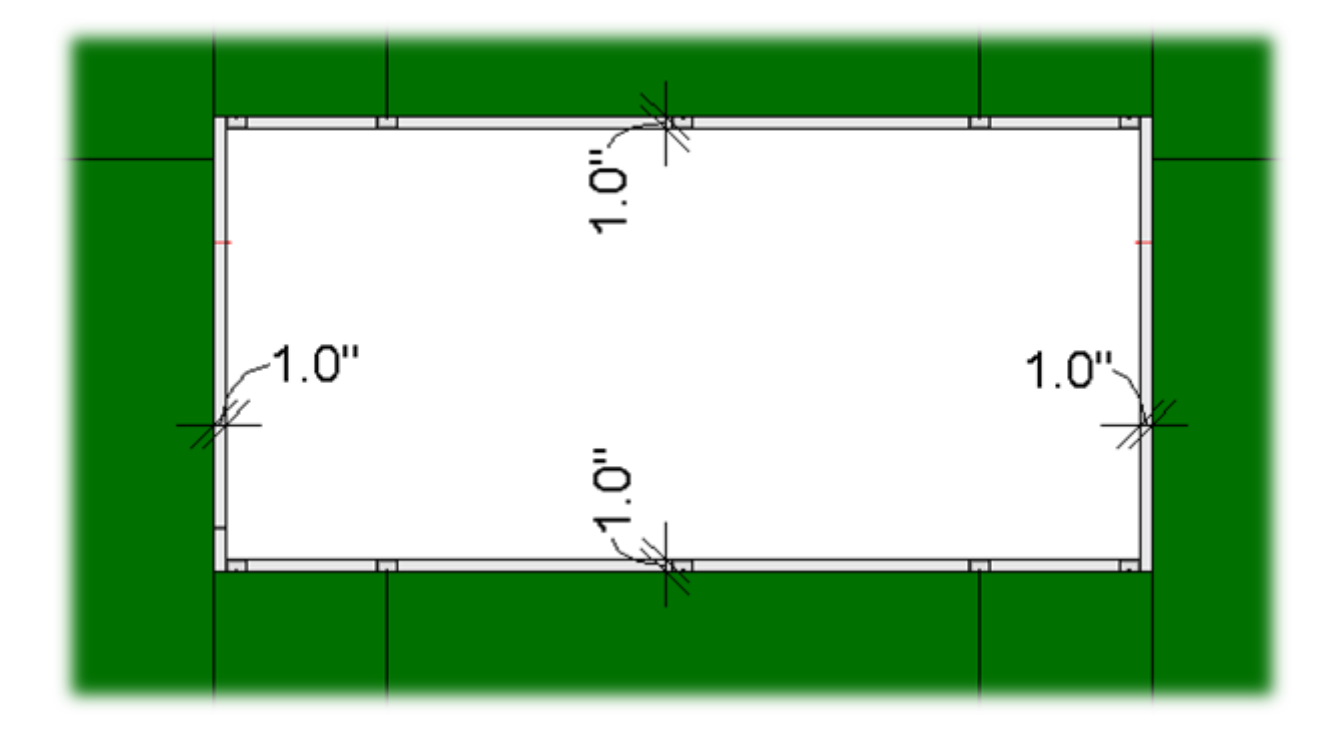

### **End Connection**

| Paneling Dimensions | Free End - Start Free End - End                               |
|---------------------|---------------------------------------------------------------|
|                     | End Connection                                                |
| Paneling Layout     | Layer Extension 20<br>Split at Joist None ×<br>Build in Place |
|                     | Excluded                                                      |
| Division Profile    | Offset Distance 0                                             |
|                     | Preview                                                       |
| Mark Settings       |                                                               |
| Opening             |                                                               |
| End Connection      |                                                               |

End Connection – predefine paneling settings for floor end connections.

Layer Extension – distance from a floor face.

Example: For the free end connection **Layer Extension** = 20:

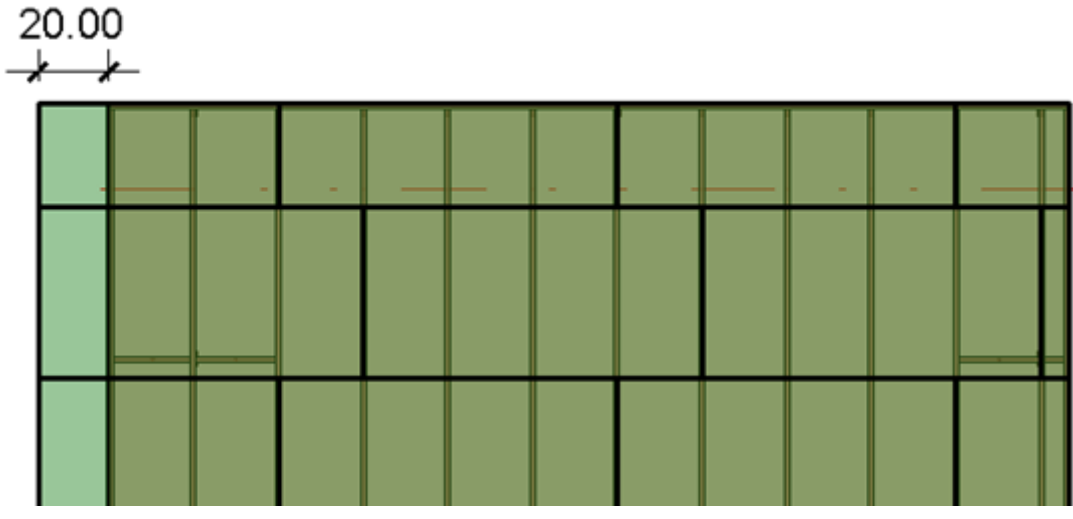

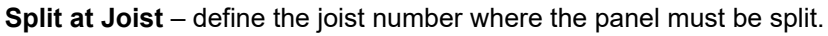

Example: **Split at Joist** = 1:

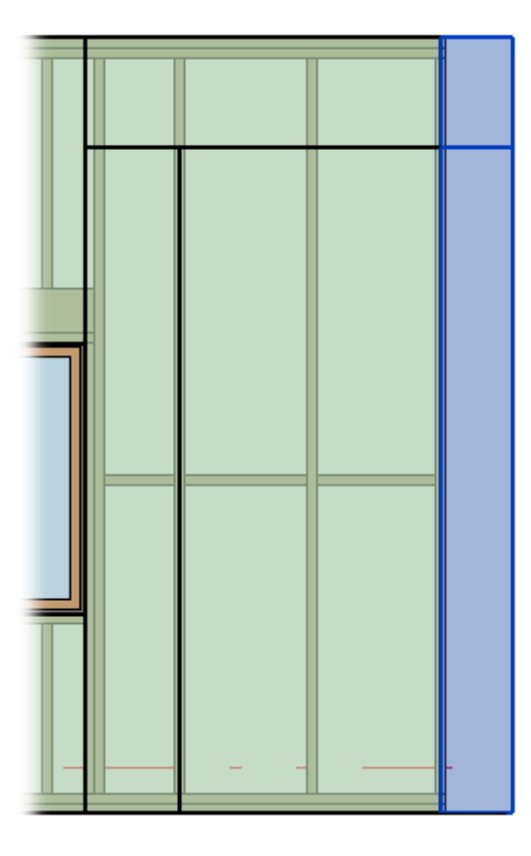

**Build in Place** – writes Yes/No information into the panel instance parameter if it is build-in-place or is prefabricated with whole floor frame. Later this parameter can be used in schedules or view filters.

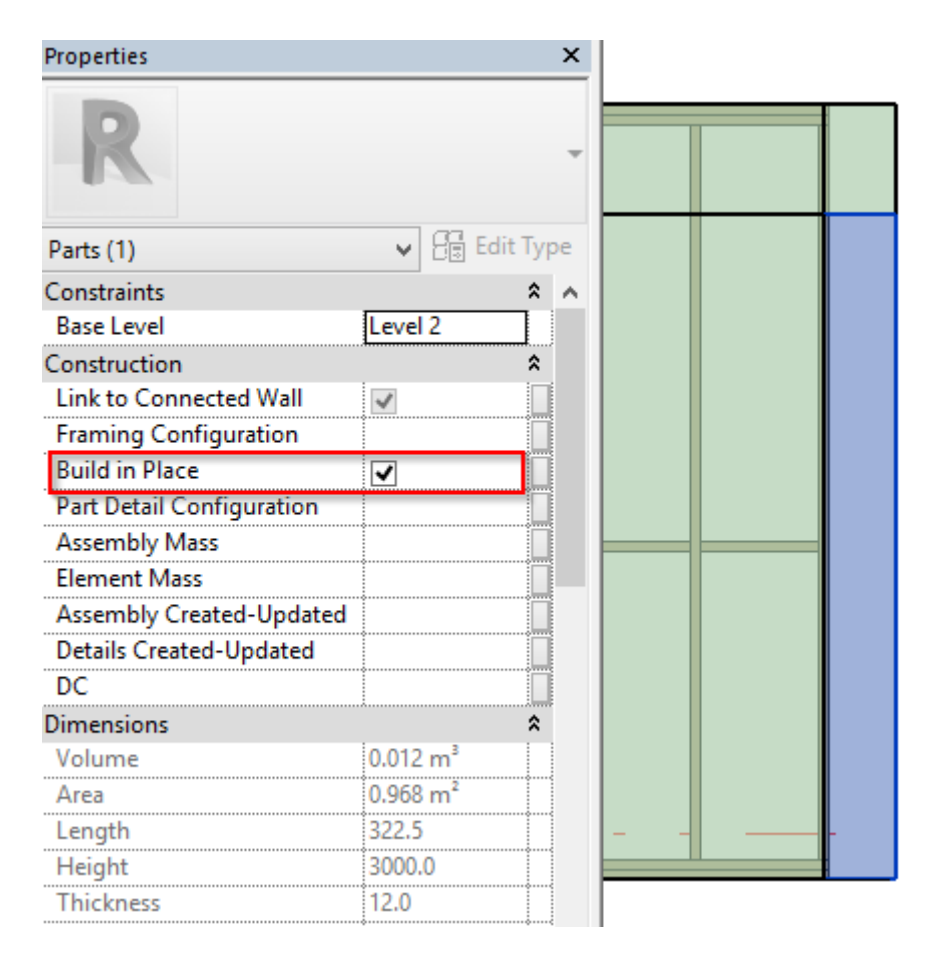

**Excluded** – removes the panel (part) from the model. Excluded panels are only visible when under the cursor and will not be included in schedules.

#### 7/9/2021

#### SHEATHING and PANELING LAYOUTS - Paneling Configuration : AGACAD

| Properties                |                     | ×        |  |      |   |
|---------------------------|---------------------|----------|--|------|---|
| R                         |                     | Ŧ        |  |      |   |
| Parts (1)                 | 🗸 🖓 Ed              | lit Type |  |      |   |
| Constraints               |                     | <b>^</b> |  |      | 1 |
| Base Level                | Level 2             |          |  |      |   |
| Construction              |                     | \$       |  |      |   |
| Link to Connected Wall    | ~                   |          |  |      |   |
| Framing Configuration     |                     |          |  |      |   |
| Build in Place            | ✓                   |          |  |      |   |
| Part Detail Configuration |                     |          |  |      |   |
| Assembly Mass             |                     |          |  |      |   |
| Element Mass              |                     |          |  |      |   |
| Assembly Created-Updated  |                     |          |  |      |   |
| Details Created-Updated   |                     |          |  |      |   |
| DC                        |                     |          |  |      |   |
| Dimensions                |                     | \$       |  |      |   |
| Volume                    | 0.012 m³            |          |  |      |   |
| Area                      | 0.968 m²            |          |  |      |   |
| Length                    | 322.5               |          |  |      |   |
| Height                    | 3000.0              |          |  |      |   |
| Thickness                 | 12.0                |          |  | <br> |   |
| Excluded                  | <ul><li>✓</li></ul> |          |  |      | l |
| Shape is modified         |                     |          |  |      |   |
| Identity Data             |                     | \$       |  |      |   |